# が気な後・XC718-ZS 智慧农贸电子秤

# 操作说明书

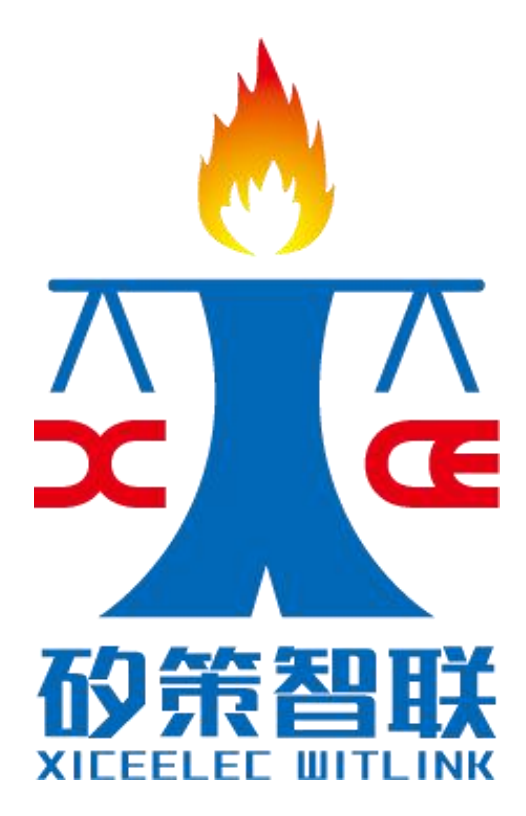

上海矽策电子科技有限公司出品

Copyright@2015-2019 XICEELEC WITLINK

| 操作       | 三说明 | 日本            | 0 |
|----------|-----|---------------|---|
| _,       | 解释  | 圣及操作指令集       | 1 |
|          | 1.1 | 名词解释          | 1 |
| <u> </u> | 概过  | <u>.</u>      | 1 |
|          | 2.1 | 外观            | 1 |
|          |     | 2.1.1 电子秤外观图  | 1 |
|          |     | 2.1.2 电子秤各接口图 | 2 |
|          | 2.2 | 安装            | 2 |
|          | 2.3 | 显示和键盘         | 2 |
|          |     | 2.3.1 显示      | 2 |
|          |     | 2.3.2 TFT 液晶屏 | 3 |
|          |     | 2.3.3 键盘      | 3 |
|          | 2.4 | 规格参数          | 4 |
|          | 2.5 | 打印机           | 5 |
|          |     | 2.5.1 打印机参数   | 5 |
|          |     | 2.5.2 装纸      | 5 |
|          | 2.6 | 本手册阅读方法       | 6 |
|          | 2.7 | 常见问题提示        | 6 |
| 三、       | 使用  | 指南            | 7 |
|          | 3.1 | 初始准备          | 7 |
|          | 3.2 | 开机            | 7 |
|          | 3.3 | 手动置零          | 8 |
|          | 3.4 | 销售            | 8 |
|          |     | 3.4.1 称重商品销售  | 8 |

#### 目录

|    | 3.4.2 计件商品销售       | 9  |
|----|--------------------|----|
|    | 3.4.3多个商品销售        | 10 |
|    | 3.5 去皮             | 12 |
|    | 3.6 改变单价           | 12 |
|    | 3.7 总价抹零           | 13 |
|    | 3.8 电子秤连接扫描枪       | 14 |
|    | 3.9 清除累计信息         | 14 |
| 四、 | 设置                 | 15 |
|    | 4.1 <b>系统参数设置</b>  | 15 |
|    | 4.2 系统时间设置         |    |
|    | 4.3 商户编号设置         | 31 |
|    | 4.4 电子秤编号设置        | 32 |
|    | 4.5 <b>电子秤地区设置</b> | 32 |
|    | PRSS               | 33 |
|    | 4.6 地区区号表          | 33 |
| 五、 | 报表打印               |    |
|    | 5.1 当日报表汇总         |    |
|    | 5.2 当日详细报表         | 37 |
|    | 5.3 离线报表           | 37 |
|    | 5.4 清除报表           |    |
|    | 5.5清除离线报表          |    |
| 六、 | wifi、IP 设置         |    |
|    | 6.1wifi <b>设置</b>  | 38 |
|    | 6.2 打印条 wifi 设置    |    |

|    | 6.3 IP <b>设置</b>          | . 39 |
|----|---------------------------|------|
|    | 6.4 打印条 IP 设置             | . 39 |
| 七、 | 清空设置                      | . 40 |
|    | 7.1清空签到信息                 | . 40 |
|    | 7.2清空设置                   | . 40 |
|    | 7.3清空商品信息                 | . 41 |
|    | 7.4恢复出厂设置                 | . 41 |
| 八、 | 商品编辑                      | . 41 |
|    | 8.1 PLU 信息编辑              | . 41 |
|    | 8.2 PLU 价格存储 (无此商品也可存储价格) | . 43 |
|    | 8.3 PLU 价格存储 (必须有商品才可存储)  | . 43 |
| 九、 | 商品调取                      | . 44 |
|    | 9.1 直接通过快捷键调取 PLU         | . 44 |
|    | 9.2 输入商品对应编号              | . 44 |
|    | 9.3 通过 PLU 键调取商品信息        | . 44 |
| +、 | 电子秤 AP 模式                 | . 45 |
|    | 10.1 进入 AP 模式             | . 45 |
|    | 10.2 手机 APP 使用说明          | . 45 |
|    | 10.2.1 电子秤 wiwf 配置        | . 46 |
|    | 10.2.2 电子秤服务器配置           | . 46 |
|    | 10.2.3 电子秤小票配置            | . 46 |
|    | 10.2.4 电子秤终端号设置           | . 47 |
|    | 10.2.5 电子秤收款二维码设置         | . 48 |
|    | 10.2.6 电子秤升级              | . 48 |
| +- | 一、电子秤信息打印                 | . 49 |

| 11.1 电子秤信息打印 | 49 |
|--------------|----|
|              |    |
| 11.2 电子秤参数打印 | 49 |
|              |    |
| 十二、注意事项      | 49 |

# 一、解释及操作指令集

#### 1.1 名词解释

- ◆ PLU: 指商品信息,包含信息如: 编号、商品代码、单价、部门号、计价方 式、有效期等等。
- ◆ 汉字区位码:录入汉字信息时,每个汉字用4位数字代码表示,每个汉字的4位代码即是汉字区位码。
- ◆ ASCII码: 录入字符信息时,每个字符用3位数字代码表示,每组代码即为 ASCII码。
- ◆ 称重计价: PLU 的一种计价方式,即按照商品重量来计算其售价。
- ◆ 计件计价: PLU 的一种计价方式,即按照商品数量来计算其售价。

#### 二、概述

#### 2.1 外观

2.1.1 电子秤外观图

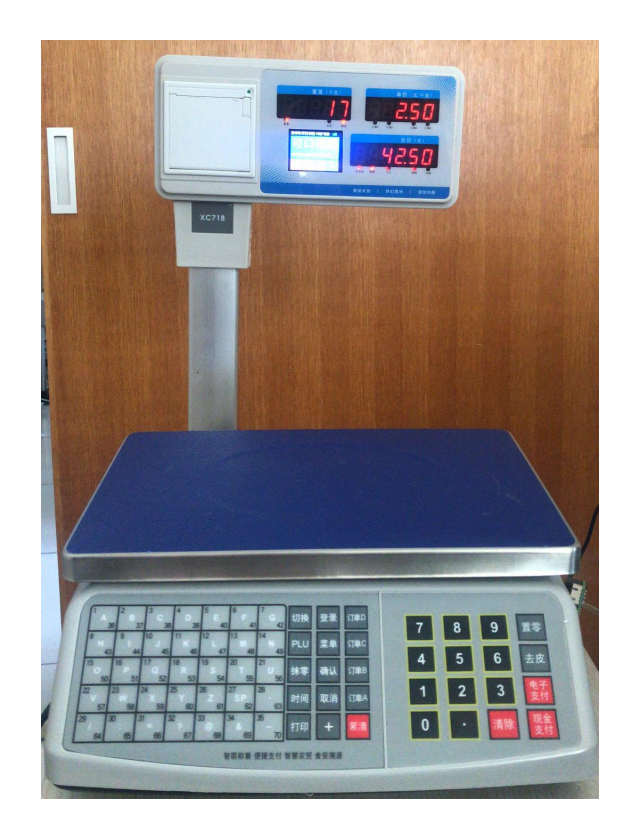

#### 2.1.2 电子秤各接口图

# 2.2 安装

立杆型电子秤使用前须先将显示头安装于立杆

上,并将立杆固定于电子秤上

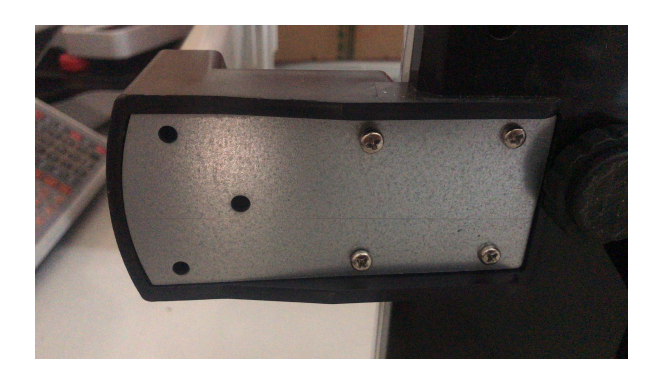

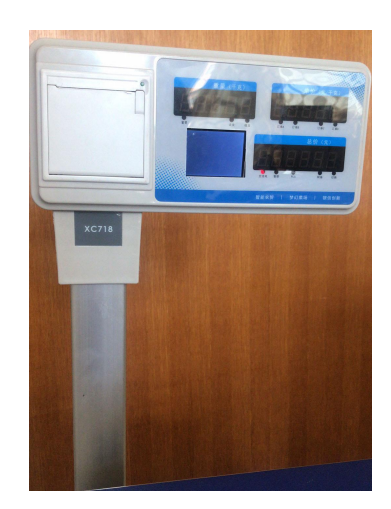

# 2.3 显示和键盘

#### 2.3.1 显示

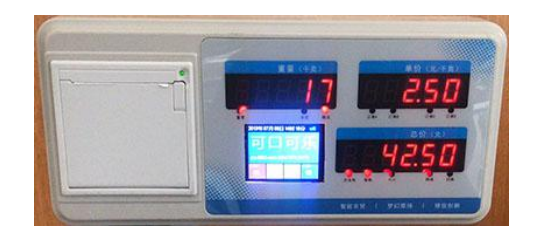

| 指示灯              |         |                |  |  |  |  |  |  |
|------------------|---------|----------------|--|--|--|--|--|--|
| 符号               | 名称      | 作用             |  |  |  |  |  |  |
| 订单 A,订单 B,订单 C,订 | 4组累计指示灯 | 当4组累计有金额时相应的指示 |  |  |  |  |  |  |
| 单D               |         | 灯会亮            |  |  |  |  |  |  |
| 置零               | 零位指示灯   | 当重量为0时指示灯亮     |  |  |  |  |  |  |
| 去皮               | 皮重指示灯   | 当有皮重时指示灯亮      |  |  |  |  |  |  |

| 稳定  | 稳定指示灯    | 当重量稳定时指示灯亮        |
|-----|----------|-------------------|
| 交流电 | 充电指示灯    | 当外接电源时指示灯亮        |
| 智联  | Wifi 指示灯 | 当电子秤连接 WiFi 时指示灯亮 |
| PLU | 商品指示灯    | 当有商品信息的时候指示灯亮     |
| 网络  | 网络指示灯    | 当电子秤连上服务器时指示灯亮    |
| 切换  | 切换指示灯    | 当切换快捷键时指示灯亮       |

2.3.2 TFT 液晶屏

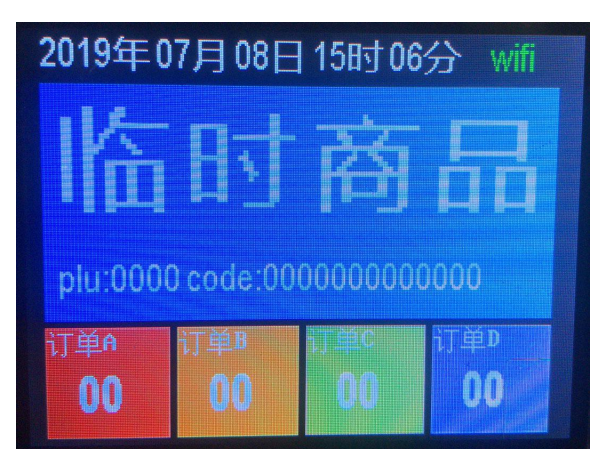

| 当前时间      |           | wifi(绿正常) |           |  |  |
|-----------|-----------|-----------|-----------|--|--|
|           | 商品        | 名称        |           |  |  |
| plu 编号    |           | 13 位条码    |           |  |  |
| 订单 A 累计笔数 | 订单 B 累计笔数 | 订单C累计笔数   | 订单 D 累计笔数 |  |  |

2.3.3 键盘

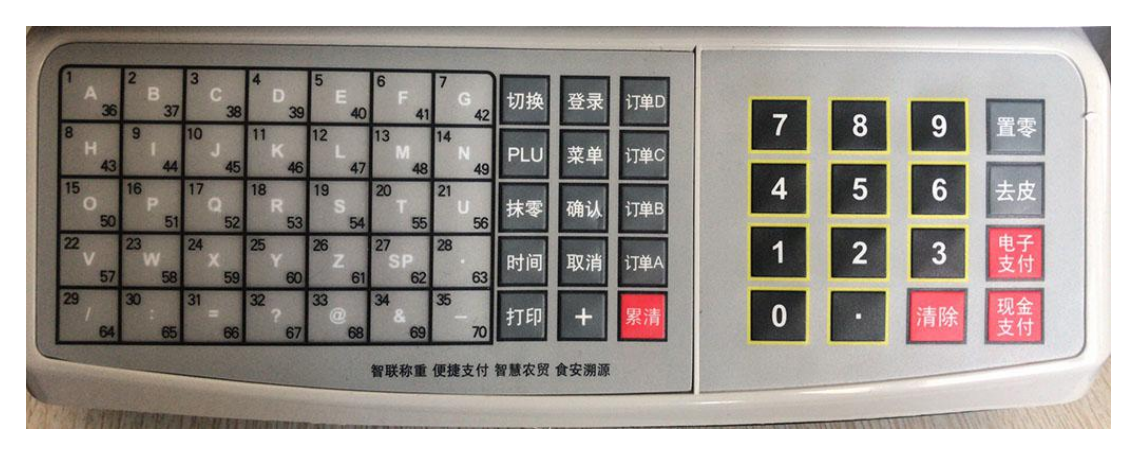

| 按键功能       |                           |  |  |  |  |  |
|------------|---------------------------|--|--|--|--|--|
| 符号名称       | 作用                        |  |  |  |  |  |
| 0~9        | 用于输入数字                    |  |  |  |  |  |
| •          | 用于输入小数点                   |  |  |  |  |  |
| 清除         | 清除输入的数据                   |  |  |  |  |  |
| 置零         | 去除重量窗不为0的值,使之进入"0"位;注意单次置 |  |  |  |  |  |
|            | 零数量不得大于 4%满秤量             |  |  |  |  |  |
| 去皮         | 去除皮重,或清除皮重                |  |  |  |  |  |
| 电子支付       | 有金额时通过扫码支付, 交易信息上传        |  |  |  |  |  |
| 现金支付       | 有金额时通过现金交易, 交易信息上传        |  |  |  |  |  |
| A~-(1-35)  | 商品快捷键,直接调出商品信息            |  |  |  |  |  |
| 切换         | 切换商品,如:当前快捷键为1时按下切换在按快捷键  |  |  |  |  |  |
|            | 时为 36                     |  |  |  |  |  |
| PLU        | 快速调出商品                    |  |  |  |  |  |
| 抹零         | 可以抹出金额小数点后金额,可以抹出累计总金额和单  |  |  |  |  |  |
|            | 笔金额                       |  |  |  |  |  |
| 时间         | 显示当前时间                    |  |  |  |  |  |
| 打印         | 打印收银条                     |  |  |  |  |  |
| 登录         |                           |  |  |  |  |  |
| 菜单         | 进行设定时用,各种功能的设定均应按"菜单"键    |  |  |  |  |  |
| 确认         | 每次功能设定,修改后须按"确认"键修正,否则不变  |  |  |  |  |  |
| 取消         | 返回称重界面                    |  |  |  |  |  |
| +          | 计数状态可修改数量                 |  |  |  |  |  |
| 订单 A,B,C,D | 累计键共4组,可以同时进行四组累计         |  |  |  |  |  |
| 累清         | 累计状态下,清除当前累计组的内容          |  |  |  |  |  |

#### 2.4 规格参数

- ◆ 电源: 220V<sup>+10%</sup><sub>-15%</sub> 频率 50~60Hz
- ◆ 6V 铅酸电池采用 7. 5V3A 适配器; 6V 锂电池采用 8. 4V3A 充电器
- ◆ 温度:操作温度 0℃~40℃;保存温度-10℃~40℃
- ◆ 湿度: ≤85%RH
- ◆ 最大秤量:检定分度 6kg/3kg:2g/1g;15kg/6kg:5g/2g;30kg/15kg:10g/5g
- ◆ 准确度等级: □ 级

- ◆ 显示: 高端大屏双面液晶及 LED 显示;
- ◆ 净重窗5位、单价窗5位、总价窗6位、商品名称4位(中文);
- ◆ 超大容量内存:最大可存储 8000 个 PLU 商品信息;
- ◆ 可连续收银 50 笔,可对 4 个客户同时售卖;
- ◆ 每笔交易上传服务器保存;
- ◆ 离线存储 1000 条交易数据、联网后自动上传;
- ◆ 支持多种交易,电子交易,现金交易;
- ◆ 商品只需在手机上修改,开机后自动同步;
- ◆ 单品具有快速查找功能, 70 个 PLU 商品快捷键调用, 支持上下档切换;
- ◆ 支持可选用 RS232/wifi/4G/蓝牙通讯接口;
- ◆ 可选配接口连接钱箱;
- ◆ 可选语音播报功能;
- ◆ 支持可选用 USB 扫描枪接口;
- ◆ 可打印当日报表;
- ◆ 具有抹零、手动置零、去皮等功能;
- ◆ 电池备用功能,临时断电可称重时间4小时,停电打印次数200次;
- ◆ 密封性好,不易进水,放蟑螂;

#### 2.5 打印机

#### 2.5.1 打印机参数

- ◆ 打印方式: 热敏
- ◆ 字库: 国标一、二级汉字库
- ◆ 打印速度: 75mm/s
- ◆ 打印宽度: 56mm
- ◆ 纸卷宽度: 60mm (Max.)
- ◆ 纸卷外径: 100mm (Max.)
- ◆ 纸卷内径: 25mm (Min.)

#### 2.5.2 装纸

- 1. 拉开打印机纸箱门;
- 2. 装入热敏打印纸;

3. 压下打印机纸箱门;

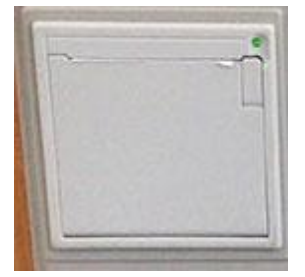

#### 2.6 本手册阅读方法

- ◆ 阅读本手册时,操作见表格最左列,表格其余列为实施最左列操作后电子 秤各个窗口的显示内容;
- ◆ 本手册阅读时请先确认电子秤工作状态。
- ◆ 在本手册操作设置过程中,若遇误操作,可直接按下【取消】键,中途退 出,先前所作的修改将不被保存;
- ◆ 本说明书提及的显示部分对应如下:
  - 1. 数字对应

| 0 | 1 | 2 | Э | Ч | 5 | 6 | Π | 8 | 9 |
|---|---|---|---|---|---|---|---|---|---|
| 0 | 1 | 2 | 3 | 4 | 5 | 6 | 7 | 8 | 9 |

2. 字母对应

| B | Ь | Ε  | d | Ε | F | 6 | Н        | E | J |
|---|---|----|---|---|---|---|----------|---|---|
| Α | В | C  | D | E | F | G | H        | I | J |
| P | L | Ū  | П | 0 | Р | 9 | <b>F</b> | 5 | E |
| K | L | М  | N | 0 | Р | Q | R        | S | Т |
| U | U | 10 | 4 | Ч | 2 |   |          |   |   |
| U | V | W  | X | Y | Z |   |          |   |   |

#### 2.7 常见问题提示

当电子秤立杆显示上出现以下情况时

| 错误代   | 原因            | 解决方法                                           |
|-------|---------------|------------------------------------------------|
| 1均    |               |                                                |
| Err02 | 权限不够          | 使用权限高的用户登陆收银秤                                  |
| Err03 | 收银员登陆时用户名输入错误 | 有17个固定用户名分别为:                                  |
|       |               | 1, 2, 3, 4, 5, 6, 7, 8, 9, 10, 11, 12, 13, 14, |
|       |               | 15, 16, 99                                     |
| Err04 | 收银员登陆时密码错误    | 17个用户默认密码为:                                    |
|       |               | 1, 2, 3, 4, 5, 6, 7, 8, 9, 10, 11, 12, 13, 14, |
|       |               | 15, 16, 99                                     |
| Err05 | 用户管理时,输入用户名错误 | 有17个固定用户名分别为:                                  |
|       |               | 1, 2, 3, 4, 5, 6, 7, 8, 9, 10, 11, 12, 13, 14, |
|       |               | 15, 16, 99                                     |

| Err06 | 设置功能密码错误  | 检查功能密码是否正确  |
|-------|-----------|-------------|
| Err07 | 没有 PLU 信息 | 先下载商品信息     |
| Err10 | 价格锁定无法打折  | 通过参数设置价格不锁定 |

# 三、使用指南

#### 3.1 初始准备

- 1. 开机前请确保电子秤与接地良好的电源接通;
- 2. 开机前将秤盘放稳,请移除秤盘上重物,确保电子秤空载;
- 将秤放置于水平支撑面或调整秤脚,使电子秤水平仪水泡位于正中位置, 如下图所示;

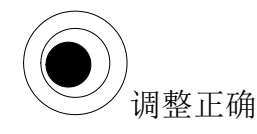

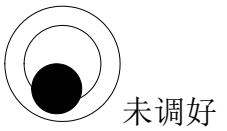

4. 开机前请确保打印机已正确装纸;

#### 3.2 开机

| 操作                         | 显示    |       |        |  |
|----------------------------|-------|-------|--------|--|
| ŢŢŔŢŢ                      | 净重    | 单价    | 总价     |  |
| 确认秤台上没有<br>任何重物,打开<br>电源开关 |       |       |        |  |
| 电子秤进行笔画<br>自检              | 00000 | 00000 | 000000 |  |
|                            |       |       |        |  |
|                            | 55555 | 55555 | 222222 |  |
|                            | 33333 | 33333 | 333333 |  |
|                            | 44444 | 44444 | 444444 |  |

|                               | 55555 | 55555 | 555555 |
|-------------------------------|-------|-------|--------|
|                               | 66666 | 66666 | 666666 |
|                               |       | רררר  | ררררר  |
|                               | 88888 | 88888 | 888888 |
|                               | 99999 | 99999 | 999999 |
| 显示当前时间                        | 2035  | 0427  | 144046 |
| 电子秤自动复位<br>置零,进入待机状<br>态,准备称重 | 0.000 | 0.00  | 0.00   |

#### 3.3 手动置零

若使用一定时间后,电子秤出现零位偏差;或者有置零需求时,可按下置零键 手动置零。

|            | 显示     |      |       |
|------------|--------|------|-------|
| JÆTE       | 净重     | 单价   | 总价    |
| 空载时有净重数值显示 | 0.0 10 | 0.00 | 0.0 0 |
| 按【置零】      | 0.000  | 0.00 | 0.00  |

注:如有实际需要,例如在秤盘上固定加一个轻质托盘,也可手动置零使 电子秤恢复零位;手动置零范围一般为不超过满秤量的4%。

#### 3.4 销售

#### 3.4.1 称重商品销售

| 操作   |       | 显示   |      |
|------|-------|------|------|
|      | 净重    | 单价   | 总价   |
| 待机状态 | 0.000 | 0.00 | 0.00 |

| 输入 PLU 编<br>号,(例如 2<br>号 PLU),则按<br>下【PLU】输<br>入【2】      | PEU                | i n P U E | 2     |
|----------------------------------------------------------|--------------------|-----------|-------|
| 按【确认】<br>此时单价窗<br>将显示 2 号<br>PLU 商品的单<br>价,如 16 元<br>/kg | 0.000              | 8.00      | 0.00  |
| 放上待称商<br>品(如重量<br>为1kg)                                  | 3.000              | 16.00     | 86.00 |
| 按【电子支<br>付】/【现金<br>支付】即可<br>付款,拿下<br>商品                  | Е Р Я У<br>С Я Ѕ Н | 8         | 86.00 |

#### 3.4.2 计件商品销售

| 操作                                                      | 显示    |           |      |
|---------------------------------------------------------|-------|-----------|------|
| <i><i><i>ϕ</i>, , , , ,</i></i>                         | 净重    | 单价        | 总价   |
| 待机状态                                                    | 0.000 | 0.00      | 0.00 |
| 输入 PLU 编<br>号,(例如 3<br>号 PLU),则按<br>下【PLU】入<br>【3】      | PEU   | i n P U E | Э    |
| 按【确认】<br>此时单价窗<br>将显示 3 号<br>PLU 商品的单<br>价,如 18 元<br>/件 | 1     | 8.00      | 8.00 |

| 若只销售一<br>件,则子支<br>按【电子支<br>付】/【现金<br>支付】,如<br>销售数际件<br>数(如销售5<br>件)按【+】<br>+【5】+【确<br>认】 | 5            | 0 8. O O | 90.00 |
|------------------------------------------------------------------------------------------|--------------|----------|-------|
| 按【电子支<br>付】/【现金<br>支付】即可<br>打印                                                           | ЕРЯУ<br>СЯЅН | 8        | 90.00 |

#### 3.4.3 多个商品销售

| 操作                                                       | 显示    |           |       |
|----------------------------------------------------------|-------|-----------|-------|
| <i>v</i> ,,                                              | 净重    | 单价        | 总价    |
| 待机状态                                                     | 0.000 | 0.0 0     | 0.00  |
| 输入 PLU 编<br>号,(例如 2<br>号 PLU),则<br>按下【PLU】<br>入【2】       | PLU   | i n P U E | 2     |
| 按【确认】<br>此时单价窗<br>将显示 2 号<br>PLU 商品的单<br>价,如 16 元<br>/kg | 0.000 | 16.00     | 0.00  |
| 放上待称商<br>品(如重量<br>为1kg)                                  | 8.000 | 16.00     | 86.00 |

| 按【订单<br>A】,累计小<br>票销售金额                                                                                              | 8000               | I A - O I | 16.00   |
|----------------------------------------------------------------------------------------------------|--------------------|-----------|---------|
| 输入第二个<br>商品的 PLU<br>编号,(例如<br>4号 PLU)则<br>按下【PLU】<br>输入【4】                                                           | PEU                | i n P U E | Ч       |
| 按【确认】<br>此时单价窗<br>将显示 4 号<br>PLU 商品的单<br>价,如 7 元<br>/kg                                                              | 0.000              | 1.00      | 0.00    |
| 放上待称商<br>品(如重量<br>为600g)                                                                                             | 0.600              | 8.00      | 9.60    |
| 按【订单<br>A】                                                                                                    | 1600               | 18-02     | 25.60   |
| 按支金可票品 (计付按将的除对产电分】/【即 票品 (计付按将的除对产生) [1] [1] [2] [2] [2] [3] [3] [3] [3] [3] [4] [4] [4] [4] [4] [4] [4] [4] [4] [4 | Е Р Я У<br>С Я Ѕ Н | Ξ         | 2 5.6 0 |

# 3.5 去皮

| 操作                                                                                                    |                    | 显示        |       |
|----------------------------------------------------------------------------------------------------|--------------------|-----------|-------|
| 174 11                                                                                                    | 净重                 | 单价        | 总价    |
| 待机状态                                                                                                    | 0.000              | 0.00      | 0.00  |
| <ul> <li>先将2号PLU</li> <li>调出(如上</li> <li>节3.4.1)按</li> <li>下【PLU】</li> <li>输入【2】按</li> <li>下【确认】</li> </ul> | PEU                | i n P U E | 0.00  |
| 放上待去皮<br>的重物<br>(如一个重<br>量为 600g 的<br>托盘)                                                                   | 0.600              | 16.00     | 9.6 0 |
| 按【去皮】                                                                                                    | 0.000              | 16.00     | 0.00  |
| 放上待称物<br>品(如重量<br>为1kg),按<br>【订单A】                                                                          | 8.000              | 8.00      | 86.00 |
| 按【电子支<br>付】/【现金<br>支付】即可<br>付款,拿下<br>商品                                                                     | Е Р Я У<br>С Я Ѕ Н | 8         | 86.00 |

#### 3.6 改变单价

注:只有设置允许手动打折的状态下(设置详细请参见 4.1 节系统参数设置中是否允许打折),用户才能在本秤上修改单价。

|    |    | 显示 |    |
|----|----|----|----|
| 操作 | 净重 | 单价 | 总价 |

| 待机状态                                                                                                    | 0.000 | 0.00  | 0.00  |
|----------------------------------------------------------------------------------------------------|-------|-------|-------|
| <ul> <li>先将2号PLU</li> <li>调出(如上节</li> <li>3.4.1)</li> <li>按下</li> <li>【PLU】输入</li> <li>【2】按下</li> <li>【确认】</li> </ul> | 0.000 | 16.00 | 0.00  |
| 输入新单价<br>(如15.00元<br>/kg)                                                                                             | 0.000 | 85.00 | 0.00  |
| 放上待称物品<br>(如重量为<br>1kg)                                                                                               | 8.000 | 85.00 | 15.00 |
| 按【电子支<br>付】/【现金<br>支付】即可付<br>款,拿下商品                                                                                   | E     | 8     | 15.00 |

※ 以上方式仅限于在系统设置允许变价的状态下,临时改变单价,且打印 后新单价不予保存;若需完全改变单价,请参考 5.1 PLU 信息编辑。

## 3.7 总价抹零

当顾客购买了商品后,有时经常会发现总价上会有几分或者几角的零头出现, 而身边又没有足够的零钱付帐,这时操作者可使用该功能给予顾客适当优惠,免 去这些零头费用。(注意:必须在系统参数设置内将抹零功能设为开)

| 操作                                                                                                    |       | 显示    |      |
|----------------------------------------------------------------------------------------------------|-------|-------|------|
|                                                                                                    | 净重    | 单价    | 总价   |
| 待机状态                                                                                                    | 0.000 | 0.00  | 0.00 |
| <ul> <li>先将 PLU 调</li> <li>出,比如调</li> <li>出 2 号商</li> <li>品,则按下</li> <li>【PLU】输</li> <li>入【2】按</li> <li>下【确认】</li> </ul> | 0.000 | 0.0.0 | 0.00 |

| 放上物品,<br>假设物品重<br>量为875克                | 0.835              | 0.0.0    | 88.38 |
|-----------------------------------------|--------------------|----------|-------|
| 按【订单<br>A】                              | 0.875              | IR - 0 I | 88.38 |
| 按【抹零】                                   | ñolin              | Co-0 I   | 1130  |
| 按【抹零】                                   | ñolin              | Co-02    | 000   |
| 按【电子支<br>付】/【现<br>金支付】即<br>可付款,拿<br>下商品 | Е Р Я У<br>[ Я Я Н | 8        | 0 0.0 |

#### 3.8 电子秤连接扫描枪

#### 连接方法:

1. 扫描枪设置: 扫描枪借口 USB

2. 在"上位机软件"里输入 EAN13 码,例如:某一商品的条码为 6923231456789,那么在 ean13 码时输入"6923231456789",设置好后通过上 位机软件下传到电子秤就可以使用了

#### 3.9 清除累计信息

1. 全部清除累计:

当累计多次商品后,可按【订单A】(或者【订单B】、【订单C】、【订 单D】)+【累清】对之前【订单A】(或者【订单B】、【订单C】、【订单 D】)中的累计信息全部清除。

2. 清除某一笔累计:

例如:清除第3笔累计信息,当累计多次商品后,可按【订单A】(或者 【订单B】、【订单C】、【订单D】)+【取消】+【3】+【确认】对之前【订 单A】(或者【订单B】、【订单C】、【订单D】)中的第3笔累计信息清除。

例如:对最后一笔取消,当累计多次商品后,可按【订单A】(或者【订单 B】、【订单C】、【订单D】)+【取消】+【确认】对之前【订单A】(或者 【订单B】、【订单C】、【订单D】)中的最后1笔累计信息清除。

# 四、设置

本章的设置操作,进入方式都是以下方式:

【菜单】+【功能密码】+【确认】

## 4.1 系统参数设置

系统参数设置的密码为"39706"。

|                             |                                                                                         |       | 显示      |       |  |  |
|-----------------------------|-----------------------------------------------------------------------------------------|-------|---------|-------|--|--|
|                             |                                                                                         | 净重    | 单价      | 总价    |  |  |
| 待机状态                        |                                                                                         | 0.000 | 0.00    | 0.00  |  |  |
| 按【菜单                        | 鱼】                                                                                      | FUnE  | PASS    | 0     |  |  |
| 按 39706                     | 3                                                                                       | EUnC  | P A S S | 39706 |  |  |
| 按【确认                        |                                                                                         | SEE   | P A S S | 0     |  |  |
|                             |                                                                                         | 参     | 数设置     |       |  |  |
| 打印后<br>是否清<br>零(1<br>打印后    | 按<br>【2】+<br>【 确<br>认】                                                                  | 56E02 | ELrPE   | Η     |  |  |
| 清价 plu, 0<br>打不除厂<br>)<br>1 | 如1【1】+<br>【动存称态<br>【1】+<br>【1】-<br>【1】-<br>【1】-<br>【1】-<br>【1】-<br>【1】-<br>【1】-<br>【1】- | 0.000 | 0.00    | 0.00  |  |  |

| 回零后<br>发送稳<br>定值                                                                                                    | 按<br>【3】+<br>【 确<br>认】                            | 5EEO3     | 2 - o r d | Н    |
|----------------------------------------------------------------------------------------------------|---------------------------------------------------|-----------|-----------|------|
| 0:不<br>发送<br>1:发<br>送<br>出厂默<br>认1                                                                                                    | 如1【】认存称态置按+确保回状                                   | 0.000     | 0.00      | 0.00 |
| 回零后<br>累计                                                                                                    | 按<br>【4】+<br>【 确<br>认】                            | 5 E E O 9 | 2 - o r d | Η    |
| 5:<br>不<br>累<br>计<br>1:<br>累<br>计<br>出<br>厂<br>默<br>认<br>1                                                                                                    | 如1【1】<br>设 工<br>】<br>近 重<br>状<br>、<br>不<br>称<br>态 | 0.000     | 0.00      | 0.00 |
| <ul><li>分位圆</li><li>整</li><li>0: 保</li><li>留金额</li></ul>                                                                                                    | 按<br>【5】+<br>【 确<br>认】                            | 5 E E O S | roUnd     | Н    |
| 分位<br>1:分舍<br>金位五<br>2:汾弃<br>二<br>い<br>の<br>合<br>工<br>い<br>の<br>合<br>工<br>い<br>合<br>名<br>二<br>分<br>合<br>二<br>分<br>合<br>二<br>分<br>合<br>二<br>分<br>合<br>二<br>分<br>合<br>二<br>の<br>合<br>二<br>の<br>合<br>、<br>の<br>合<br>、<br>の<br>方<br>の<br>、<br>の<br>う<br>の<br>う<br>の<br>ろ<br>、<br>の<br>う<br>の<br>ろ<br>の<br>、<br>の<br>の<br>の<br>の<br>の<br>の<br>の<br>の<br>の<br>の<br>の<br>の<br>の<br>の<br>の<br>の | 如1【1】存称态置按+确保回状                                   | 0.000     | 0.00      | 0.00 |

| 按键间                                                                        | 按<br>【6】+<br>【 确<br>认】                                                                            | 5EE06     | ESREA     | Э    |
|----------------------------------------------------------------------------|---------------------------------------------------------------------------------------------------|-----------|-----------|------|
| <ul><li>№ 前</li><li>№ 前</li><li>2-100s</li><li>出 厂 默</li><li>认 3</li></ul> | 如3<br>3<br>3<br>4<br>4<br>3<br>4<br>4<br>3<br>4<br>4<br>3<br>5<br>5<br>5<br>5<br>5<br>5<br>5<br>5 | 0.000     | 0.00      | 0.00 |
| 重量小<br>数点<br>0:无                                                           | 按<br>【7】+<br>【 确<br>认】                                                                            | SEEDT     | n - d o t | Э    |
| 小数<br>2 : 2<br>位小数<br>3 : 3<br>位小数<br>出厂默<br>认3                            | 如3<br>3<br>3<br>4<br>3<br>4<br>4<br>3<br>4<br>4<br>3<br>5<br>5<br>5<br>5<br>5<br>5<br>5<br>5<br>5 | 0.000     | 0.00      | 0.00 |
| 去皮范<br>围                                                                   | 按<br>【8】+<br>【 确<br>认】                                                                            | 5 E E O B | EPS66     | 80   |
| 。<br>总<br>量<br>程<br>的<br>日<br>分<br>比<br>出<br>厂<br>默<br>认<br>10%            | 如 10<br>10<br>10<br>+<br>认<br>存<br>称<br>态                                                         | 0.000     | 0.00      | 0.00 |

| 置零范<br>围                                                                                                    | 按<br>【9】+<br>【 确<br>认】                                                                                               | 5 E E O 9 | 2 Y - r 6 | Ч    |
|----------------------------------------------------------------------------------------------------|----------------------------------------------------------------------------------------------------|-----------|-----------|------|
| 0-100<br>总量程<br>的百分<br>比<br>出厂默<br>认 4%                                                                                                    | 如4【4】+<br>【4】+<br>【】返重<br>【》。<br>私                                                                                   | 0.000     | 0.00      | 0.00 |
| 开机零<br>位范围                                                                                                    | 按<br>【10】<br>+【确<br>认】                                                                                               | 5 E E B D | oP2r6     | 20   |
| 4-100<br>总量程<br>的百分<br>比<br>出厂默<br>认 20%                                                                                                    | 如 20<br>20<br>20<br>4<br>3<br>3<br>3<br>4<br>4<br>3<br>5<br>5<br>5<br>5<br>5<br>5<br>5<br>5<br>5<br>5<br>5<br>5<br>5 | 0.000     | 0.00      | 0.00 |
| 零位跟<br>踪范围<br>2-50                                                                                                    | 按<br>【11】<br>+【确<br>认】                                                                                               | SEETT     | 2o-Yr     | 20   |
| 分   分     方   皮     方   皮     し   二     二   二     二 </td <td>如 20<br/>20<br/>20<br/>20<br/>20<br/>20<br/>20<br/>20<br/>20<br/>20<br/>20<br/>20<br/>20<br/>2</td> <td>0.000</td> <td>0.00</td> <td>0.00</td> | 如 20<br>20<br>20<br>20<br>20<br>20<br>20<br>20<br>20<br>20<br>20<br>20<br>20<br>2                                    | 0.000     | 0.00      | 0.00 |

| Plu 单<br>价覆盖                                                                                    | 按<br>【12】<br>+【确<br>认】                     | 5EE 02    | Pri - C   | Н    |
|-------------------------------------------------------------------------------------------------|--------------------------------------------|-----------|-----------|------|
| 7<br>覆盖<br>1: 覆<br>盖<br>出厂默<br>认1                                                               | 如1【】<br>【1】<br>【】<br>】<br>返<br>重<br>状<br>态 | 0.000     | 0.00      | 0.00 |
| 是否存<br>入报表                                                                                      | 按<br>【13】<br>+【确<br>认】                     | 5 E E I 3 | 58E-r     | Η    |
| <ul> <li>存储</li> <li>1:存</li> <li>存</li> <li>1:存</li> <li>报表</li> <li>出厂</li> <li>試1</li> </ul> | 如1<br>【1】+<br>【1】+<br>【 确保回状态              | 0.000     | 0.00      | 0.00 |
| 发送是<br>否打印<br>0:不<br>打印                                                                         | 按<br>【14】<br>+【确<br>认】                     | 5 E E B 9 | 5 d - P E | 0    |
| 1:前<br>2:前<br>2:后<br>二<br>以<br>0                                                                | 如1【】<br>设在】<br>了<br>了<br>行<br>本<br>本       | 0.000     | 0.00      | 0.00 |

| 是否允<br>许睡眠                          | 按<br>【15】<br>+【确<br>认】                          | SEEBS       | SLEEP | Η    |
|-------------------------------------|-------------------------------------------------|-------------|-------|------|
| 0:                                  | 如1【】<br>设按+<br>低保回状态                            | 0.000       | 0.00  | 0.00 |
| 零位开始随眠                              | 按<br>【16】<br>+【确<br>认】                          | 5 E E 8 6   | 20-E/ | 88   |
| 时间<br>1-200s<br>出厂默<br>认 12         | 如1【1】+<br>【1】+<br>【1】;<br>一<br>一<br>代<br>不<br>态 | 0.000       | 0.00  | 0.00 |
| 有重量<br>开始随                          | 按<br>【17】<br>+【确<br>认】                          | 5 E E I I I | 2E-E, | 0 ר  |
| 开始随<br>眠时间<br>1-200s<br>出厂默<br>认 70 | 如1【1】存称态置按+确保回状                                 | 0.000       | 0.00  | 0.00 |

| 报警电<br>压设置<br>570-<br>650<br>出厂默<br>认 590 | 按<br>【19】<br>+【确<br>认】                                                         | 5EE 19 | LobAt | 590  |
|-------------------------------------------|--------------------------------------------------------------------------------|--------|-------|------|
|                                           | 如 590 590<br>【 590<br>】 + 【 认存称态                                               | 0.000  | 0.00  | 0.00 |
| 临时商<br>品开关<br>0:临<br>时商品                  | 按<br>【21】<br>+【确<br>认】                                                         | 5EE21  | ERPEU | 0    |
| 时开<br>1:商<br>后<br>临<br>品<br>厂<br>()       | 如1【】+<br>【】】+<br>【】、<br>了<br>版<br>重<br>状<br>态                                  | 0.000  | 0.00  | 0.00 |
| 稳定次                                       | 按<br>【22】<br>+【确<br>认】                                                         | 56622  | 5£86n | Ч    |
| 地<br>2-10<br>出<br>厂<br>默<br>认<br>4        | 如1【1】+<br>【加】+<br>【1】-<br>【1】-<br>【1】-<br>【1】-<br>【1】-<br>【1】-<br>【1】-<br>【1】- | 0.000  | 0.00  | 0.00 |

| 打印设<br>定为补<br>单打印                                       | 按<br>【23】<br>+【确<br>认】               | 56623     | РЕ-БР     | Н    |
|---------------------------------------------------------|--------------------------------------|-----------|-----------|------|
| 0:<br>直<br>接打印<br>1:<br>补<br>印<br>出<br>厂<br>默<br>认<br>1 | 如1【】<br>设按+<br>低保回状态                 | 0.000     | 0.00      | 0.00 |
| 是否允<br>许<br>WiFi<br>升级                                  | 按<br>【24】<br>+【确<br>认】               | 5EE24     | РЕ-БР     | -    |
| 0:不<br>允许<br>1:允<br>许<br>出厂默<br>认1                      | 如1【1】+<br>【1】+<br>【】返重<br>【1】<br>》返重 | 0.000     | 0.00      | 0.00 |
| 开音 0 播 1 迎智贸秤<br>1 迎智贸秤                                 | 按<br>【25】<br>+【确<br>认】               | 5 E E Z S | o P - u o | I    |

| 出厂默<br>认1                                                                                               | 如 设 置 按 +<br>【 1】+<br>【 一确 保 回<br>状 态    | 0.000 | 0.00      | 0.00 |
|----------------------------------------------------------------------------------------------------|------------------------------------------|-------|-----------|------|
| 按键模<br>式<br>0:元<br>位输入                                                                                  | 按<br>【26】<br>+【确<br>认】                   | 5EE26 | 86968     | 0    |
| 1:分         位输入         2:元         额入         出, 亡         出, 亡         出, 亡         出, 亡         以, 0 | 如1【】<br>设存称态<br>【1】<br>》<br>返重<br>《<br>》 | 0.000 | 0.00      | 0.00 |
| 累计后<br>清 除<br>PLU                                                                                       | 按<br>【27】<br>+【确<br>认】                   | 56627 | 8 d d C L | Н    |
| 0:不<br>清除<br>1:清<br>除<br>出厂默<br>认1                                                                      | 如1【1】+<br>【1】+<br>【 认存称态                 | 0.000 | 0.00      | 0.00 |
| <ul><li>钱箱开</li><li>关</li><li>0:关</li></ul>                                                             | 按<br>【28】<br>+【确<br>认】                   | 5EE28 | 604-5     | 0    |

| 闭<br>1: 开<br>启<br>出厂默<br>认 0 | 如设置<br>1<br>【1】+<br>【 确保<br>一<br>秋<br>态                                                | 0.000     | 0.00      | 0.00 |
|------------------------------|----------------------------------------------------------------------------------------|-----------|-----------|------|
| 钱箱脉                          | 按<br>【29】<br>+【确<br>认】                                                                 | 56629     | ño[nt     | 2    |
| 1-5<br>出厂默<br>认 2            | 如1【【认存称态】 】 4 一 1】 4 一 1】 5 一 1】 5 一 1】 5 一 1】 5 一 1 一 1 一 1 一 1 一 1 一 1 一 1 一 1 一 1 一 | 0.000     | 0.00      | 0.00 |
| 钱箱导<br>通高电                   | 按<br>【30】<br>+【确<br>认】                                                                 | 5 E E 3 O | 663-0     | Э    |
| 平时间<br>1-3<br>出厂默<br>认3      | 如1【【认存称态】 一 一 一 一 一 一 一 一 一 一 一 一 一 一 一 一 一 一 一                                        | 0.000     | 0.00      | 0.00 |
| 钱箱导<br>通低电<br>平时间            | 按<br>【31】<br>+【确<br>认】                                                                 | 5EE3 I    | 6 o 1 - d | 2    |

| 1-3<br>出厂默<br>认 2                                                                        | 如 设 置 按 +<br>【 1】+<br>【 】确保 回<br>状 态            | 0.000 | 0.00      | 0.00 |
|------------------------------------------------------------------------------------------|-------------------------------------------------|-------|-----------|------|
| 支付等<br>待<br>0. 不                                                                         | 按<br>【32】<br>+【确<br>认】                          | 56632 | P A 9 - 9 | Η    |
| <ul> <li>等待</li> <li>1:等</li> <li>待</li> <li>出厂默</li> <li>认1</li> </ul>                  | 如1【】<br>【1】<br>【】<br>】<br>返重<br>状<br>态          | 0.000 | 0.00      | 0.00 |
| 语音开<br>关<br>0·关                                                                          | 按<br>【33】<br>+【确<br>认】                          | 56633 | 000 C E   | Η    |
| <ul> <li>闭语音</li> <li>打:语音</li> <li>打:语音</li> <li>出厂</li> <li>出、</li> <li>认 1</li> </ul> | 如1【【认存称态】 一 一 一 一 一 一 一 一 一 一 一 一 一 一 一 一 一 一 一 | 0.000 | 0.00      | 0.00 |
| 现金语<br>音开关<br>0:关<br>闭现金                                                                 | 按<br>【34】<br>+【确<br>认】                          | 5EE34 | [8500     | Π    |

| 语音<br>1: 打<br>开<br>语<br>音<br>出<br>厂<br>默<br>认<br>1                       | 如 <sup>1</sup>                       | 0.000 | 0.00  | 0.00 |
|--------------------------------------------------------------------------|--------------------------------------|-------|-------|------|
| 测试开<br>关                                                                 | 按<br>【35】<br>+【确<br>认】               | 5EE35 | 86606 | 0    |
| <ul> <li>试关</li> <li>1:测</li> <li>试开</li> <li>出厂默</li> <li>认0</li> </ul> | 如1【1】+<br>【1】+<br>【】返重<br>【1】<br>》返重 | 0.000 | 0.00  | 0.00 |
| 累计是<br>否需要<br>稳定<br>0: 稳                                                 | 按<br>【36】<br>+【确<br>认】               | 5EE36 | RddSE | Η    |
| 定计示 1.稳计 2.定 出认累显示 不累 稳计 默                                               | 如1【【认存称态置按+确保回状                      | 0.000 | 0.00  | 0.00 |
| 累计显<br>示值<br>0:显<br>示当前                                                  | 按<br>【37】<br>+【确<br>认】               | 56637 | RdddP | Э    |

| 重量<br>1:显<br>示累<br>计<br>总重量<br>出<br>厂<br>默<br>认<br>1 | 如设置<br>1 】<br>1 】<br>4<br>【1】<br>+<br>【 确保<br>认返重<br>状态 | 0.000     | 0.00  | 0.00 |
|------------------------------------------------------|---------------------------------------------------------|-----------|-------|------|
| 滤波速                                                  | 按<br>【38】<br>+【确<br>认】                                  | 5EE38     | L 5 d | Э    |
| 及<br>0-2<br>出厂默<br>认 1                               | 如1【【认存称态】 一 一 一 一 一 一 一 一 一 一 一 一 一 一 一 一 一 一 一         | 0.000     | 0.00  | 0.00 |
| 滤波递                                                  | 按<br>【39】<br>+【确<br>认】                                  | 56639     | Lu-UP | Н    |
| 0-3<br>出厂默<br>认1                                     | 如1【【认存称态】 一致 4】 4 4 4 4 4 4 4 4 4 4 4 4 4 4 4 4 4 4     | 0.000     | 0.00  | 0.00 |
| 滤波递<br>减舍弃<br>0-8                                    | 按<br>【40】<br>+【确<br>认】                                  | 5 E E 4 O | Lu-do | 1    |

| 出厂默<br>认1                | 如1【1】4<br>【1】4<br>【1】6<br>不态 | 0.000 | 0.00      | 0.00 |
|--------------------------|------------------------------|-------|-----------|------|
| 二级滤                      | 按<br>【41】<br>+【确<br>认】       | 56648 | L u - 0 I | П    |
| 波速度<br>0-2<br>出厂默<br>认 1 | 如1【1】存称态置按+确保回状              | 0.000 | 0.00      | 0.00 |
| 三级级滤波速                   | 按<br>【42】<br>+【确<br>认】       | 56642 | 66502     | 0    |
| 度<br>0-2<br>出厂默<br>认 0   | 如1【1】存称态<br>置按+确保回状          | 0.000 | 0.00      | 0.00 |
| 滤波稳<br>定值<br>0-4         | 按<br>【43】<br>+【确<br>认】       | 56643 | L u - 5 E | 2    |

| 出厂默<br>认 2                         | 如1【1】4<br>【1】4<br>【1】6<br>不态 | 0.000     | 0.00  | 0.00 |
|------------------------------------|------------------------------|-----------|-------|------|
| 支付码<br>1: 动                        | 按<br>【44】<br>+【确<br>认】       | 5 E E H H | PCodE | 2    |
| 态码<br>2:静<br>态码<br>出厂默<br>认2       | 如1【1】<br>设接+确保回状             | 0.000     | 0.00  | 0.00 |
| 打印灰                                | 按<br>【45】<br>+【确<br>认】       | 56645     | 6-89  | Ч    |
| <sup>反</sup><br>1-10<br>出厂默<br>认 4 | 如1【1】<br>设按+ 确保回状态           | 0.000     | 0.00  | 0.00 |
| 抹零开<br>关<br>0:关                    | 按<br>【46】<br>+【确<br>认】       | 5EE46     | ñolin | 1    |

| 1:开<br>出厂默<br>认1                    | 如1【1】<br>【1】<br>【1】<br>【1】<br>【1】<br>【1】<br>《<br>】<br>》<br>返<br>重<br>、<br>》<br>》<br>《<br>》<br>》<br>》<br>》<br>》<br>》<br>》<br>》<br>》<br>》<br>》<br>》<br>》<br>》<br>》<br>》 | 0.000     | 0.00    | 0.00 |
|-------------------------------------|----------------------------------------------------------------------------------------------------|-----------|---------|------|
| 是否存<br>储离线<br>报表                    | 按<br>【47】<br>+【确<br>认】                                                                                                    | 5 E E Y D | i Soff  | Η    |
| 0:不<br>存储<br>1:存<br>储<br>出厂默<br>认1  | 如1【1】+<br>【1】+<br>【1】运重<br>》返重状                                                                                                    | 0.000     | 0.00    | 0.00 |
| 省电模<br>式<br>0:不<br>允许省              | 按<br>【48】<br>+【确<br>认】                                                                                                    | 5 E E Y B | Po 2 Su | 0    |
| 电<br>1:模<br>2.压7v允眠 出认<br>4式 电于时睡 默 | 如1【【认存称态置按+确保回状                                                                                                    | 0.000     | 0.00    | 0.00 |

注:按【清除】可清除当前输入;按【取消】可不保存设置并退出

# 4.2 系统时间设置

| 本秤内自带有时钟, | 用户可自行设置系统时间。 | 系统时间设置的密码为 |
|-----------|--------------|------------|
| "39704"。  |              |            |

| 操作                                           | 显示    |         |      |
|----------------------------------------------|-------|---------|------|
|                                              | 净重    | 单价      | 总价   |
| 待机状态                                         | 0.000 | 0.00    | 0.00 |
| 按【菜单】                                        | FUnC  | P 8 5 5 | 0    |
| 按【39704】+<br>【确认】,设置<br>年份,如2019<br>年按【2019】 | EERE  | YE8r    | 2039 |
| 按【确认】,设<br>置月份,如7月<br>按【7】                   | Er RE | ñontH   | Э    |
| 按【确认】,设<br>置日期,如9<br>日,按【9】                  | EFRE  | d A Y   | 9    |
| 按【确认】,设<br>置小时,如15<br>时,按【15】                | ErnE  | HoUr    | 15   |
| 按【确认】,设<br>置分钟,如 30<br>分,按【30】               | Er ñE | ñi n    | 30   |
| 按【确认】,设<br>置秒,如 30<br>秒,按【30】                | EFRE  | SEC     | 30   |
| 按【确认】,返<br>回待机状态                             | 0.000 | 0.0 0   | 0.00 |

# 4.3 商户编号设置

| 操作 | 显示 |    |    |
|----|----|----|----|
|    | 净重 | 单价 | 总价 |

| 待机状态                                                        | 0.000 | 0.00    | 0.00 |
|-------------------------------------------------------------|-------|---------|------|
| 按【菜单】                                                       | FUnC  | P 8 5 5 | 0    |
| 按【9001】+<br>【确认】,设置<br>商户编号,如商<br>户编号为<br>1008, 按<br>【1008】 | Er nE | УEЯг    | 8008 |
| 按【确认】,返<br>回待机状态                                            | 0.000 | 0.00    | 0.00 |

# 4.4 电子秤编号设置

| 操作         | 显示    |      |      |
|------------|-------|------|------|
|            | 净重    | 单价   | 总价   |
| 待机状态       | 0.000 | 0.00 | 0.00 |
| 按【菜单】      |       |      |      |
|            |       | PRSS | _    |
|            | EUnE  |      | 0    |
|            |       |      |      |
|            |       |      |      |
| 按【9002】+   | ELAE  | yERr | 360  |
| 【确认】,设置    |       |      |      |
| 电子秤编号,如    |       |      |      |
| 商户编号为      |       |      |      |
| 360,按【360】 |       |      |      |
| 按【确认】,返    | пппп  | 000  | 000  |
| 回待机状态      | 0.000 | 0.00 | 0.00 |

# 4.5 电子秤地区设置

| 操作   | 显示    |      |      |  |  |
|------|-------|------|------|--|--|
|      | 净重    | 单价   | 总价   |  |  |
| 待机状态 | 0.000 | 0.00 | 0.00 |  |  |

| 按【菜单】                                                         | FURC      | P A S S | 0    |
|---------------------------------------------------------------|-----------|---------|------|
| 按 【 8819 】 +<br>【确认】                                          | 5CL00     | РЕЕР    | 0    |
| 按【确认】,设<br>置单双分度,<br>1:双份度<br>0:单分度<br>如设置1,按<br>【1】          | 56603     | d26rd   | Π    |
| 按【确认】,设<br>置分度值,如设<br>置5按【5】                                  | 56602     | 6r A d  | 5    |
| 按【确认】,设<br>置是否地域补<br>偿,<br>0:不开启补偿<br>1:开启补偿<br>如设置1 按<br>【1】 | 5 C L O J | EnßrE   |      |
| 按【确认】,设<br>置使用地区,如<br>设置 024 (沈<br>阳),按<br>【024】              | 56604     | USErR   | 024  |
| 按【确认】,返<br>回待机状态                                              | 0.000     | 0.00    | 0.00 |

# 4.6 地区区号表

| 序列  | 地区  | 区号   | 序列号 | 地区 | 区号   | 序列号 | 地区 | 区号   |
|-----|-----|------|-----|----|------|-----|----|------|
| 号   |     |      |     |    |      |     |    |      |
| 1.  | 北京  | 10   | 2.  | 六安 | 0564 | 3.  | 玉林 | 0775 |
| 4.  | 上海  | 21   | 5.  | 巢湖 | 0565 | 6.  | 百色 | 0776 |
| 7.  | 天津  | 22   | 8.  | 池州 | 0566 | 9.  | 钦州 | 0777 |
| 10. | 重庆  | 23   | 11. | 福州 | 0591 | 12. | 河池 | 0778 |
| 13. | 邯郸  | 0310 | 14. | 厦门 | 0592 | 15. | 北海 | 0779 |
| 16. | 石家庄 | 0311 | 17. | 宁德 | 0593 | 18. | 海南 | 0898 |
| 19. | 承德  | 0314 | 20. | 莆田 | 0594 | 21. | 成都 | 028  |

| 22.  | 唐山  | 0315 | 23.  | 泉州  | 0595 | 24.  | 攀枝花 | 0812 |
|------|-----|------|------|-----|------|------|-----|------|
| 25.  | 廊坊  | 0316 | 26.  | 漳州  | 0596 | 27.  | 自贡  | 0813 |
| 28.  | 沧州  | 0317 | 29.  | 龙岩  | 0597 | 30.  | 绵阳  | 0816 |
| 31.  | 衡水  | 0318 | 32.  | 三明  | 0598 | 33.  | 南充  | 0817 |
| 34.  | 邢台  | 0319 | 35.  | 南平  | 0599 | 36.  | 达县  | 0818 |
| 37.  | 秦皇岛 | 0335 | 38.  | 新余  | 0790 | 39.  | 遂宁  | 0825 |
| 40.  | 朔州  | 0349 | 41.  | 南昌  | 0791 | 42.  | 广安  | 0826 |
| 43.  | 忻州  | 0350 | 44.  | 九江  | 0792 | 45.  | 巴中  | 0827 |
| 46.  | 太原  | 0351 | 47.  | 上饶  | 0793 | 48.  | 泸州  | 0830 |
| 49.  | 大同  | 0352 | 50.  | 抚州  | 0794 | 51.  | 宜宾  | 0831 |
| 52.  | 阳泉  | 0353 | 53.  | 宜春  | 0795 | 54.  | 内江  | 0832 |
| 55.  | 晋中  | 0354 | 56.  | 吉安  | 0796 | 57.  | 乐山  | 0833 |
| 58.  | 长治  | 0355 | 59.  | 赣州  | 0797 | 60.  | 西昌  | 0834 |
| 61.  | 晋城  | 0356 | 62.  | 景德镇 | 0798 | 63.  | 雅安  | 0835 |
| 64.  | 临汾  | 0357 | 65.  | 萍乡  | 0799 | 66.  | 康定  | 0836 |
| 67.  | 吕梁  | 0358 | 68.  | 鹰潭  | 0701 | 69.  | 阿坝  | 0837 |
| 70.  | 运城  | 0359 | 71.  | 菏泽  | 0530 | 72.  | 德阳  | 0838 |
| 73.  | 海拉尔 | 0470 | 74.  | 济南  | 0531 | 75.  | 广元  | 0839 |
| 76.  | 呼和浩 | 0471 | 77.  | 青岛  | 0532 | 78.  | 贵阳  | 0851 |
|      | 特   |      |      |     |      |      |     |      |
| 79.  | 包头  | 0472 | 80.  | 淄博  | 0533 | 81.  | 遵义  | 0852 |
| 82.  | 乌海  | 0473 | 83.  | 德州  | 0534 | 84.  | 安顺  | 0853 |
| 85.  | 集宁  | 0474 | 86.  | 烟台  | 0535 | 87.  | 都匀  | 0854 |
| 88.  | 通辽  | 0475 | 89.  | 潍坊  | 0536 | 90.  | 凯里  | 0855 |
| 91.  | 赤峰  | 0476 | 92.  | 济宁  | 0537 | 93.  | 铜仁  | 0856 |
| 94.  | 东胜  | 0477 | 95.  | 泰安  | 0538 | 96.  | 毕节  | 0857 |
| 97.  | 临河  | 0478 | 98.  | 临沂  | 0539 | 99.  | 六盘水 | 0858 |
| 100. | 锡林浩 | 0479 | 101. | 滨州  | 0543 | 102. | 兴义  | 0859 |
|      | 特   |      |      |     |      |      |     |      |
| 103. | 乌兰浩 | 0482 | 104. | 东营  | 0546 | 105. | 版纳  | 0691 |
|      | 特   |      |      |     |      |      |     |      |
| 106. | 阿拉善 | 0483 | 107. | 威海  | 0631 | 108. | 德宏  | 0692 |
|      | 左旗  |      |      |     |      |      |     |      |
| 109. | 沈阳  | 024  | 110. | 枣庄  | 0632 | 111. | 昭通  | 0870 |
| 112. | 铁岭  | 0410 | 113. | 日照  | 0633 | 114. | 昆明  | 0871 |
| 115. | 大连  | 0411 | 116. | 莱芜  | 0634 | 117. | 大理  | 0872 |
| 118. | 鞍山  | 0412 | 119. | 聊城  | 0635 | 120. | 红河  | 0873 |
| 121. | 抚顺  | 0413 | 122. | 商丘  | 0370 | 123. | 曲靖  | 0874 |
| 124. | 本溪  | 0414 | 125. | 郑州  | 0371 | 126. | 保山  | 0875 |
| 127. | 丹东  | 0415 | 128. | 安阳  | 0372 | 129. | 文山  | 0876 |
| 130. | 锦州  | 0416 | 131. | 新乡  | 0373 | 132. | 玉溪  | 0877 |
| 133. | 营口  | 0417 | 134. | 许昌  | 0374 | 135. | 楚雄  | 0878 |
| 136. | 阜新  | 0418 | 137. | 平顶山 | 0375 | 138. | 思茅  | 0879 |

| 139. | 辽阳         | 0419 | 140. | 信阳  | 0376 | 141. | 临沧  | 0883 |
|------|------------|------|------|-----|------|------|-----|------|
| 142. | 朝阳         | 0421 | 143. | 南阳  | 0377 | 144. | 怒江  | 0886 |
| 145. | 盘锦         | 0427 | 146. | 开封  | 0378 | 147. | 迪庆  | 0887 |
| 148. | 葫芦岛        | 0429 | 149. | 洛阳  | 0379 | 150. | 丽江  | 0888 |
| 151. | 长春         | 0431 | 152. | 焦作  | 0391 | 153. | 拉萨  | 0891 |
| 154. | 吉林         | 0432 | 155. | 鹤壁  | 0392 | 156. | 日喀则 | 0892 |
| 157. | 延吉州        | 0433 | 158. | 濮阳  | 0393 | 159. | 山南  | 0893 |
| 160. | 四平         | 0434 | 161. | 周口  | 0394 | 162. | 林芝  | 0894 |
| 163. | 通化         | 0435 | 164. | 漯河  | 0395 | 165. | 昌都  | 0895 |
| 166. | 白城         | 0436 | 167. | 驻马店 | 0396 | 168. | 那曲  | 0896 |
| 169. | 辽源         | 0437 | 170. | 三门峡 | 0398 | 171. | 阿里  | 0897 |
| 172. | 松原         | 0438 | 173. | 武汉  | 027  | 174. | 西安  | 029  |
| 175. | 白山         | 0439 | 176. | 襄樊  | 0710 | 177. | 咸阳  | 0910 |
| 178. | 珲春         | 0440 | 179. | 鄂州  | 0711 | 180. | 延安  | 0911 |
| 181. | 梅河口        | 0448 | 182. | 孝感  | 0712 | 183. | 榆林  | 0912 |
| 184. | 哈尔滨        | 0451 | 185. | 黄冈  | 0713 | 186. | 渭南  | 0913 |
| 187. | 齐齐哈        | 0452 | 188. | 黄石  | 0714 | 189. | 商州  | 0914 |
|      | 尔          |      |      |     |      |      |     |      |
| 190. | 牡丹江        | 0453 | 191. | 咸宁  | 0715 | 192. | 安康  | 0915 |
| 193. | 佳木斯        | 0454 | 194. | 荆州  | 0716 | 195. | 汉中  | 0916 |
| 196. | 绥化         | 0455 | 197. | 宜昌  | 0717 | 198. | 宝鸡  | 0917 |
| 199. | 黑河         | 0456 | 200. | 恩施  | 0718 | 201. | 铜川  | 0919 |
| 202. | 大兴安        | 0457 | 203. | 十堰  | 0719 | 204. | 临夏  | 0930 |
|      | 岭          |      |      |     |      |      |     |      |
| 205. | 伊春         | 0458 | 206. | 随州  | 0722 | 207. | 兰州  | 0931 |
| 208. | 大庆         | 0459 | 209. | 荆门  | 0724 | 210. | 定西  | 0932 |
| 211. | 七台河        | 0464 | 212. | 仙桃  | 0728 | 213. | 半凉  | 0933 |
| 214. | 鸡西         | 0467 | 215. | 岳阳  | 0730 | 216. | 西峰  | 0934 |
| 217. | 鹤岗         | 0468 | 218. | 长沙  | 0731 | 219. | 金武  | 0935 |
| 220. | 双鸭山        | 0469 | 221. | 湘潭  | 0732 | 222. | 张掖  | 0936 |
| 223. | 南京         | 025  | 224. | 株洲  | 0733 | 225. | 嘉酒  | 0937 |
| 226. | 七锡         | 0510 | 227. | 衡阳  | 0734 | 228. | 大水  | 0938 |
| 229. | <u> 領江</u> | 0511 | 230. | 郴州  | 0735 | 231. | 武都  | 0939 |
| 232. | <u> </u>   | 0512 | 233. | 常德  | 0736 | 234. | 甘南  | 0941 |
| 235. | 南通         | 0513 | 236. | 益阳  | 0737 | 237. | 白银  | 0943 |
| 238. | 扬州         | 0514 | 239. | 娄底  | 0738 | 240. | 银川  | 0951 |
| 241. | 盐城         | 0515 | 242. | 邰阳  | 0739 | 243. | 石嘴山 | 0952 |
| 244. | 徐州         | 0516 | 245. | 吉首  | 0743 | 246. | 吴忠  | 0953 |
| 247. | 淮安         | 0517 | 248. | 张家界 | 0744 | 249. | 固原  | 0954 |
| 250. | 连云港        | 0518 | 251. | 怀化  | 0745 | 252. | 中卫  | 0955 |
| 253. | 常州         | 0519 | 254. | 永州  | 0746 | 255. | 海北  | 0970 |
| 256. | 泰州         | 0523 | 257. | 广州  | 020  | 258. | 西宁  | 0971 |
| 259. | 宿迁         | 0527 | 260. | 汕尾  | 0660 | 261. | 海东  | 0972 |

| 262. | 衢州  | 0570 | 263. | 阳江  | 0662 | 264. | 黄南  | 0973 |
|------|-----|------|------|-----|------|------|-----|------|
| 265. | 杭州  | 0571 | 266. | 揭阳  | 0663 | 267. | 海南  | 0974 |
| 268. | 湖州  | 0572 | 269. | 茂名  | 0668 | 270. | 果洛  | 0975 |
| 271. | 嘉兴  | 0573 | 272. | 江门  | 0750 | 273. | 玉树  | 0976 |
| 274. | 宁波  | 0574 | 275. | 韶关  | 0751 | 276. | 海西  | 0977 |
| 277. | 绍兴  | 0575 | 278. | 惠州  | 0752 | 279. | 格尔木 | 0979 |
| 280. | 台州  | 0576 | 281. | 梅州  | 0753 | 282. | 塔城  | 0901 |
| 283. | 温州  | 0577 | 284. | 汕头  | 0754 | 285. | 哈密  | 0902 |
| 286. | 丽水  | 0578 | 287. | 深圳  | 0755 | 288. | 和田  | 0903 |
| 289. | 金华  | 0579 | 290. | 珠海  | 0756 | 291. | 阿勒泰 | 0906 |
| 292. | 舟山  | 0580 | 293. | 佛山  | 0757 | 294. | 克州  | 0908 |
| 295. | 滁州  | 0550 | 296. | 肇庆  | 0758 | 297. | 博州  | 0909 |
| 298. | 合肥  | 0551 | 299. | 湛江  | 0759 | 300. | 克拉玛 | 0990 |
|      |     |      |      |     |      |      | 依   |      |
| 301. | 蚌埠  | 0552 | 302. | 中山  | 0760 | 303. | 乌鲁木 | 0991 |
|      |     |      |      |     |      |      | 齐   |      |
| 304. | 芜湖  | 0553 | 305. | 河源  | 0762 | 306. | 奎屯  | 0992 |
| 307. | 淮南  | 0554 | 308. | 清远  | 0763 | 309. | 石河子 | 0993 |
| 310. | 马鞍山 | 0555 | 311. | 云浮  | 0766 | 312. | 昌吉  | 0994 |
| 313. | 安庆  | 0556 | 314. | 潮州  | 0768 | 315. | 吐鲁番 | 0995 |
| 316. | 宿州  | 0557 | 317. | 东莞  | 0769 | 318. | 巴州  | 0996 |
| 319. | 阜阳  | 0558 | 320. | 防城港 | 0770 | 321. | 阿克苏 | 0997 |
| 322. | 黄山  | 0559 | 323. | 南宁  | 0771 | 324. | 喀什  | 0998 |
| 325. | 淮北  | 0561 | 326. | 柳州  | 0772 | 327. | 伊犁州 | 0999 |
| 328. | 铜陵  | 0562 | 329. | 桂林  | 0773 | 330. | 保定  | 0312 |
| 331. | 宣城  | 0563 | 332. | 梧州  | 0774 | 333. | 张家口 | 0313 |

# 五、报表打印

# 5.1 当日报表汇总

| 操作       |       |      |       |  |
|----------|-------|------|-------|--|
|          | 净重    | 单价   | 总价    |  |
| 待机状态     | 0.000 | 0.00 | 0.00  |  |
| 按【菜单】    | FUnC  | PASS | 0     |  |
| 按【90511】 | FUnC  | PASS | 90588 |  |

| 按【确认】,返 | 0.000 | 0.00 | 0.0 0 |
|---------|-------|------|-------|
| 凹1寸化1八心 |       |      |       |

# 5.2 当日详细报表

| 操作               |       | 显示   |       |
|------------------|-------|------|-------|
|                  | 净重    | 单价   | 总价    |
| 待机状态             | 0.000 | 0.00 | 0.00  |
| 按【菜单】            | FUnC  | PASS | 0     |
| 按【90512】         | FUnC  | PASS | 905T2 |
| 按【确认】,返<br>回待机状态 | 0.000 | 0.00 | 0.00  |

# 5.3 离线报表

| 操作               | 显示    |      |       |  |
|------------------|-------|------|-------|--|
|                  | 净重    | 单价   | 总价    |  |
| 待机状态             | 0.000 | 0.00 | 0.00  |  |
| 按【菜单】            | FUnC  | PASS | 0     |  |
| 按【90513】         | FUnC  | PASS | 90583 |  |
| 按【确认】,返<br>回待机状态 | 0.000 | 0.00 | 0.00  |  |

# 5.4 清除报表

| 操作       |       | 显示      |       |
|----------|-------|---------|-------|
|          | 净重    | 单价      | 总价    |
| 待机状态     | 0.000 | 0.00    | 0.00  |
| 按【菜单】    | FUnC  | PASS    | 0     |
| 按【90610】 | EUnE  | P 8 5 5 | 90600 |
| 按【确认】,返  | 0.000 | 0.00    | 0.00  |

| 回待机状态 |  |  |
|-------|--|--|

## 5.5 清除离线报表

| 操作               | 显示    |         |       |  |
|------------------|-------|---------|-------|--|
|                  | 净重    | 单价      | 总价    |  |
| 待机状态             | 0.000 | 0.00    | 0.00  |  |
| 按【菜单】            | FUnC  | P 8 5 5 | 0     |  |
| 按【90620】         | FUnC  | PRSS    | 90620 |  |
| 按【确认】,返<br>回待机状态 | 0.000 | 0.00    | 0.00  |  |

# 六、wifi、IP 设置

# 6.1wifi 设置

| 操作                              |       | 显示   |       |
|---------------------------------|-------|------|-------|
|                                 | 净重    | 单价   | 总价    |
| 待机状态                            | 0.000 | 0.00 | 0.00  |
| 按【菜单】                           | FURE  | PASS | 0     |
| 按【密码】<br>如 98101 , 按<br>【98101】 | FUnE  | P855 | 98808 |
| 按【确认】,返<br>回待机状态                | 0.000 | 0.00 | 0.00  |

| 密码    | Wifi          | password   |
|-------|---------------|------------|
| 98101 | tofocus_kf    | frkj8888   |
| 98005 | stnm          | stnmdzc123 |
| 98004 | tiaomanongmao | 88888888   |
| 98003 | caichang5G    | 66668888   |
| 98002 | radmsc        | dmcc2018   |
| 98001 | yfcsc         | yfcsc123   |

98987

SASYORGCN

# 6.2 打印条 wifi 设置

| 操作                                                                |       | 显示      |       |
|-------------------------------------------------------------------|-------|---------|-------|
|                                                                   | 净重    | 单价      | 总价    |
| 待机状态                                                              | 0.000 | 0.00    | 0.00  |
| 按【菜单】                                                             | FUnC  | PASS    | 0     |
| 输入 98000 将表<br>头 1 作为 WIFI,<br>将表头 2 作为<br>PassWord, 按<br>【98000】 | EURE  | P 8 5 5 | 98000 |
| 按【确认】,返<br>回待机状态                                                  | 0.000 | 0.00    | 0.00  |

# 6.3 IP 设置

| 操作                              |       | 显示   |       |
|---------------------------------|-------|------|-------|
|                                 | 净重    | 单价   | 总价    |
| 待机状态                            | 0.000 | 0.00 | 0.00  |
| 按【菜单】                           | FUnC  | PASS | 0     |
| 按【密码】<br>如 93001 , 按<br>【93001】 | FUnC  | РЯЯЯ | 93008 |
| 按【确认】,返<br>回待机状态                | 0.000 | 0.00 | 0.00  |

| 密码    | Wifi      | password   | IP               | PORT |
|-------|-----------|------------|------------------|------|
| 93001 | SASYORGCN | ZS31339558 | www.witlink.live | 80   |
| 93002 | SASYORGCN | ZS31339558 | www.shian.live   | 80   |

# 6.4 打印条 IP 设置

|  | 操作 | 显示 |  |
|--|----|----|--|
|--|----|----|--|

|                                                            | 净重    | 单价      | 总价    |
|------------------------------------------------------------|-------|---------|-------|
| 待机状态                                                       | 0.000 | 0.00    | 0.00  |
| 按【菜单】                                                      | FUnE  | P 8 5 5 | 0     |
| 输入 98340 将表<br>尾 2 作为 IP,将<br>表尾 3 作为端<br>口 , 按<br>【98340】 | FUnE  | P A S S | 98340 |
| 按【确认】,返<br>回待机状态                                           | 0.000 | 0.00    | 0.00  |

# 七、清空设置

# 7.1 清空签到信息

| 操作                               |       | 显示      |       |
|----------------------------------|-------|---------|-------|
|                                  | 净重    | 单价      | 总价    |
| 待机状态                             | 0.000 | 0.00    | 0.00  |
| 按【菜单】                            | FUnC  | P 8 5 5 | 0     |
| 输入 90933 清空<br>签到信息,按<br>【90933】 | FUnE  | P 8 5 5 | 90933 |
| 按【确认】,返<br>回待机状态                 | 0.000 | 0.00    | 0.00  |

# 7.2 清空设置

| 操作                           |       | 显示      |      |
|------------------------------|-------|---------|------|
|                              | 净重    | 单价      | 总价   |
| 待机状态                         | 0.000 | 0.00    | 0.00 |
| 按【菜单】                        | FUnC  | P 8 5 5 | 0    |
| 输入 9373 清空<br>设置,按<br>【9373】 | FUnE  | PRSS    | 9373 |
| 按【确认】,返                      | 0.000 | 0.00    | 0.00 |

| 回待机状态 |  |  |
|-------|--|--|

# 7.3 清空商品信息

| 操作                             |       | 显示      |      |
|--------------------------------|-------|---------|------|
|                                | 净重    | 单价      | 总价   |
| 待机状态                           | 0.000 | 0.00    | 0.00 |
| 按【菜单】                          | FUnC  | P 8 5 5 | 0    |
| 输入 8401 清空<br>商品信息,按<br>【8401】 | FUnC  | PRSS    | 8401 |
| 按【确认】,返<br>回待机状态               | 0.000 | 0.00    | 0.00 |

## 7.4恢复出厂设置

| 操作                             |       | 显示      |      |
|--------------------------------|-------|---------|------|
|                                | 净重    | 单价      | 总价   |
| 待机状态                           | 0.000 | 0.00    | 0.00 |
| 按【菜单】                          | FUnC  | P 8 5 5 | 0    |
| 输入 9371 清空<br>商品信息,按<br>【9371】 | FUnE  | PRSS    | 9377 |
| 按【确认】,返<br>回待机状态               | 0.000 | 0.00    | 0.00 |

# 八、商品编辑

# 8.1 PLU 信息编辑

本秤可存储 8000 条 PLU 信息,编辑 PLU 信息的方式为:

| 操作 | 显示 |    |    |
|----|----|----|----|
|    | 净重 | 单价 | 总价 |

| 待机状态                                                                                           | 0.000  | 0.00  | 0.00   |
|------------------------------------------------------------------------------------------------|--------|-------|--------|
| 按【菜单】                                                                                          | FUnC   | PASS  | 0      |
| 输入【PLU编<br>号】                                                                                  | FUnC   | PRSS  | B      |
| 按【确认】,输<br>入单价(注:每<br>公斤的价格)                                                                   | PLUOO  | В     | 25.50  |
| 按【确认】,输<br>入计价模式<br>0:计重<br>1:计件                                                               | PEUDI  | Н     | Η      |
| 按【确认】,编<br>码设置最多输入<br>6位                                                                       | PEU02  | Н     | 123456 |
| 按【确认】,输<br>入商品名称<br>(例如输入"白<br>菜",查汉字区<br>位码得,"白"<br>=1655,则此处<br>输入【1655】)                    | PLU03  | Η     | 855    |
| 按【确认】,输<br>入商品名称<br>((例如输入<br>"白菜",查汉<br>字区位码得,<br>"菜"=1843,<br>则此处输入<br>【1843】))              | PLUOY  |       | 1843   |
| 按【确认】,(其<br>余汉字的输入过<br>程依次类推,此<br>次不一一列举,<br>如只有两个汉<br>字,则第三个汉<br>字输入时将数据<br>清空,可以输入<br>15个汉字) | PLUOY  | -     | 0      |
| 按【确认】,设<br>置完成                                                                                 | PLU 18 | 88888 | 07     |
| 按【确认】,返<br>回待机状态                                                                               | 0.000  | 0.00  | 0.00   |

| 操作                          | 显示    |      |      |
|-----------------------------|-------|------|------|
|                             | 净重    | 单价   | 总价   |
| 待机状态                        | 0.000 | 0.00 | 0.00 |
| 按【菜单】                       | FUnC  | PRSS | 0    |
| 输入【PLU编<br>号】               | FUnC  | PRSS | B    |
| 按【PLU】                      | PLU   | H    | 0.00 |
| 输入价格,如<br>2.20,输入<br>【2.20】 | PLU   | Η    | 05.5 |
| 按【确认】,返<br>回待机状态            | 0.000 | 0.00 | 0.00 |

# 8.2 PLU 价格存储(无此商品也可存储价格)

## 8.3 PLU 价格存储(必须有商品才可存储)

| 操作                          |       | 显示   |      |
|-----------------------------|-------|------|------|
|                             | 净重    | 单价   | 总价   |
| 待机状态                        | 0.000 | 0.00 | 0.00 |
| 输入商品 plu 号                  | 0.000 | H    | 0.00 |
| 按【PLU】                      | 0.000 | 2.20 | 0.00 |
| 输入价格,如<br>2.50,输入<br>【2.50】 | 0.000 | 2.50 | 0.00 |
| 按【确认】,返<br>回待机状态            | 0.000 | 0.00 | 0.00 |

# 九、商品调取

#### 9.1 直接通过快捷键调取 PLU

| 操作            | 显示 |       |    |      |    |      |
|---------------|----|-------|----|------|----|------|
|               | 净重 |       | 单价 |      | 总价 |      |
| 待机状态          |    | 0.000 |    | 0.00 |    | 0.00 |
| 按对应的快捷键<br>编号 |    | 0.000 |    | 2.50 |    | 0.00 |

# 9.2 输入商品对应编号

| 操作             |       | 显示   |      |
|----------------|-------|------|------|
|                | 净重    | 单价   | 总价   |
| 待机状态           | 0.000 | 0.00 | 0.00 |
| 输入商品对应编<br>号   | 0.000 | B    | 0.00 |
| 按【PLU】调出<br>商品 | 0.000 | 2.50 | 0.00 |

#### 9.3 通过 PLU 键调取商品信息

| 操作      | 显示    |        |      |  |
|---------|-------|--------|------|--|
|         | 净重    | 单价     | 总价   |  |
| 待机状态    | 0.000 | 0.00   | 0.00 |  |
| 单价为0时按  | PLU   | SERIE  | П    |  |
| 【PLU】   |       |        | U    |  |
| 输入商品编码, | -     |        |      |  |
| 如商品编码1, | PLU   | r nYUE | 1    |  |
| 按【1】    |       |        |      |  |
| 按【确认】,返 | 0000  | 000    | 000  |  |
| 回待机状态   | 0.000 | 0.00   | 0.00 |  |

# 十、电子秤 AP 模式

砂策智联智能收银秤 PC 管理软件: <u>http://www.witlink.live/app/pcapp/xcsyscalesoft20.rar</u> 安卓版 秤呗 AP 小助手 <u>http://www.witlink.live/app/xice/xcchengbeiapset.apk</u>

#### 10.1 进入 AP 模式

| 操作               | 显示    |         |       |  |  |
|------------------|-------|---------|-------|--|--|
|                  | 净重    | 单价      | 总价    |  |  |
| 待机状态             | 0.000 | 0.00    | 0.00  |  |  |
| 按【菜单】            | FUnC  | P A S S | 0     |  |  |
| 输入【10001】        | FUnC  | PASS    | 80008 |  |  |
| 按【确认】进入<br>AP 模式 | RP    | Ξ       |       |  |  |

45

wifi:WITLINK\_LIVE

password:1234567890

## 10.2 手机 APP 使用说明

手机 APP 功能:

- ▶ 电子秤 WiFi 配置
- ▶ 电子秤服务器配置
- ▶ 电子秤小票设置
- ▶ 电子秤终端号设置
- ▶ 二维码设置
- ▶ 电子秤升级
- ▶ 完成

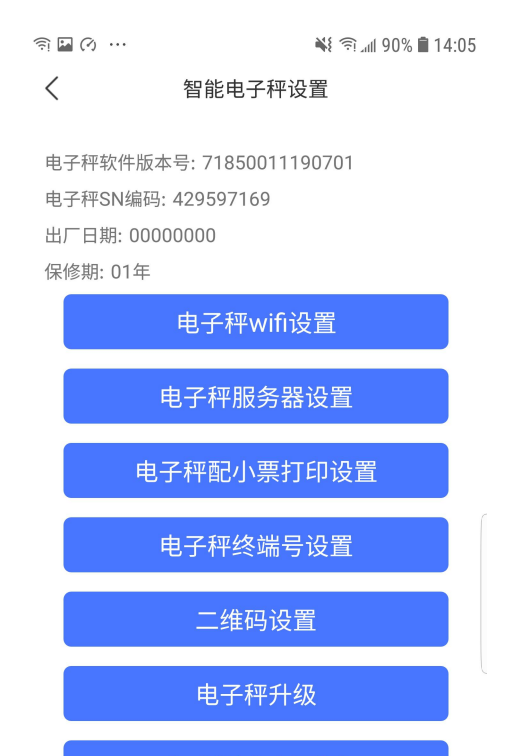

完成(重启电子秤)

#### 10.2.1 电子秤 wiwf 配置

输入【wifi 名称】和【密码】按确定即可 设置完成按【完成】重启电子秤

#### 10.2.2 电子秤服务器配置

输入服务器网址以及端口号 按确定即可 设置完成按【完成】重启电子秤

## 10.2.3 电子秤小票配置

共8条消息,每条字数小于40个,字体

46

| ■ 佘 ⑦ …                             |            | %90 الله 🖘 ¥  | <b>1</b> 4:05 |
|-------------------------------------|------------|---------------|---------------|
| <                                   | wif设置      |               | 已连接           |
| 请输入wifi账号<br>SASYORGCN              |            |               |               |
| 请输入wifi密码<br>ZS31339558             |            |               |               |
|                                     |            |               |               |
|                                     | 确定         |               |               |
|                                     |            |               |               |
|                                     |            |               |               |
|                                     |            |               |               |
|                                     |            |               |               |
|                                     |            |               |               |
|                                     |            |               |               |
| ୁକ୍ତ …<br>/                         | <b>N</b> ( | ि। 89% 💼 14:0 | )5            |
| < 1                                 | D设置        | 已连接           | NN .          |
| <sub>数据短服务器</sub><br>www.shian.live |            |               |               |
| 数据短端口                               |            |               |               |
| 80                                  |            |               |               |
|                                     |            |               |               |
| 分配服务器                               |            |               |               |
| 分配端口                                |            |               |               |
|                                     |            |               |               |
| 溯源服务器地址                             |            |               |               |
|                                     |            |               |               |
|                                     | 确定         |               |               |
| ⊠ Ø ⊗ …                             |            | 🕷 🖘 📶 89%     | <b>1</b> 4:06 |
| く 打                                 | J印小票信息     | 设置            | 已连接           |
| 打印小票显示1(长度)<br>12121                | 40)        |               |               |
| 显示1字体设置                             | 記 标        | 准字体           | -             |
| 打印小票显示2(长度4                         | 40)        |               |               |
| message                             |            |               |               |
| 显示2字体设置                             | i 标        | 准字体           | •             |
| 打印小票显示3(长度·<br>message              | 40)        |               |               |
| 显示3字体设置                             | t 标        | 准字体           | •             |
| 打印小票显示4(长度)                         | 40)        |               |               |

**.** <

设置共9种:不打印;标准字体;倍款字体;倍高字体;加粗字体;标准 字体居中;倍宽字体居中;倍高字体居中;加粗字体居中

设置完成按【完成】重启电子秤

#### 10.2.4 电子秤终端号设置

商户编号8位

电子秤编号8位

| ≦ () ⊗ ··   | 👫 🖘 📶 89% 🖩 14:06 |
|-------------|-------------------|
| <           | 已连接               |
|             |                   |
| 商尸编号(最长8位)  |                   |
| 36          |                   |
|             |                   |
| 电子秤编号(最长8位) |                   |
| 1           |                   |
|             |                   |
|             |                   |
|             |                   |
|             |                   |
|             |                   |
|             |                   |
|             |                   |
|             |                   |
|             |                   |

## 10.2.5 电子秤收款二维码设置

#### 付款码设置

🖬 (?) 🛞 \cdots

<

¥ 🖘 📶 89% 🛢 14:06

已连接

手动输入二维码地址

http://testenv.xinanshizu.com/re/pay /BBC070187D9986DA

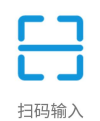

## 10.2.6 电子秤升级

升级电子秤程序

文件放在 DZC\_UPDATA 文件夹

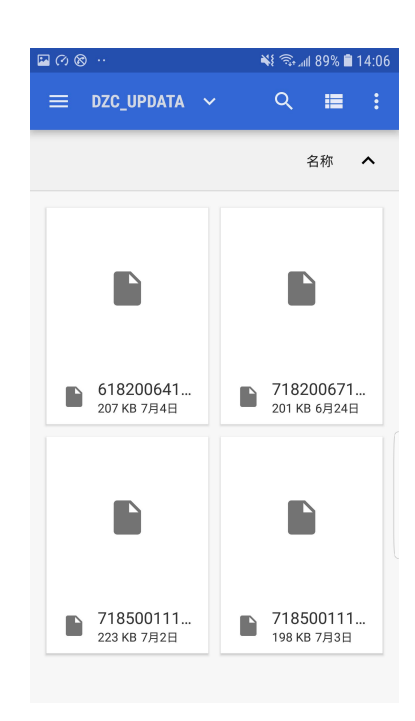

确定

# 十一、电子秤信息打印

## 11.1 电子秤信息打印

| 操作               | 显示    |         |       |  |  |
|------------------|-------|---------|-------|--|--|
|                  | 净重    | 单价      | 总价    |  |  |
| 待机状态             | 0.000 | 0.00    | 0.00  |  |  |
| 按【菜单】            | FUnC  | P A S S | 0     |  |  |
| 输入【90524】        | FUnC  | PRSS    | 90524 |  |  |
| 按【确认】,返<br>回待机状态 | 0.000 | 0.00    | 0.00  |  |  |

#### 11.2 电子秤参数打印

| 操作               | 显示    |      |       |  |  |
|------------------|-------|------|-------|--|--|
|                  | 净重    | 单价   | 总价    |  |  |
| 待机状态             | 0.000 | 0.00 | 0.00  |  |  |
| 按【菜单】            | FUnC  | PASS | 0     |  |  |
| 输入【90525】        | FUnC  | PASS | 90525 |  |  |
| 按【确认】,返<br>回待机状态 | 0.000 | 0.00 | 0.00  |  |  |

# 十二、注意事项

- > 本机为智能设备,需带电工作,电池仅为备用
- 请勿重物冲击秤盘或超负荷称重,防止损坏传感器
- > 请勿大面积置于水中或用滴水的抹布擦洗机器, 防止损坏机器
- > 必须使用以后良好接地的电源,在开机工作状态下不要随意插拔任何部件及连线

- ▶ 请勿在不平或有震动的台面上使用
- 铅封处不得随意打开进行私自标定和调整,一切标定和调整必须到政府指定的计量机构和授权的鉴定维修点进行
- > 调节四角螺母使水平泡处于水平仪中心位置,保证称重的稳定性
- 如果发现收银秤在使用时不稳定应及时检查原因,查看周围是否有电磁干扰,如 手机、电视机等
- ▶ 电子秤在关闭状态下禁止放任何重物
- > 禁止在收银秤未关机的状态下拔插电源头
- 在装纸打印前请确定使用正确且质量合格的打印纸,否则会导致热敏打印字不清 晰及打印头损坏
- 在使用本公司的电子衡器产品时,要求用户在使用前对称重进行校对,建议备一标准砝码或者与其他正常的电子秤进行称重对比校对,如发现异常,应及时送到有资格的鉴定维修中心进行鉴定维修,合格后方可使用,否则后果由用户自行负责

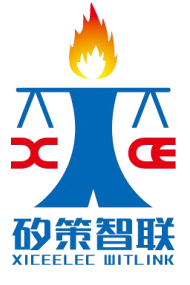

声明:

本手册适用于矽策智联 XC718-ZS 系列智慧菜场溯源秤云系列电子秤 使用本手册遇到的任何问题请联络矽策智联: Tech@xiceelec.com